# 在WAP351和WAP371接入点上配置区域设置

## 目标

区域设置是连接到强制网络门户实例的身份验证网页。有关如何在设备上设置强制网络门户的 信息,请参阅<u>在WAP351和WAP371接入点上配置强制网络门户</u>。

在WAP上设置强制网络门户后,可以使用*Web门户自定义*页面为网络上的不同区域创建唯一 页面,并自定义页面上的文本和图像。

本文档的本目的是说明如何上传和删除二进制图像文件以在WAP351和WAP371接入点上进行 Web定制,以及使用文本和图形元素自定义身份验证页面。

# 适用设备

·WAP351

·WAP371

# 软件版本

·WAP351 v1.0.0.39

·WAP371 v1.1.2.3

## Web自定义

步骤1.登录Web配置实用程序,然后选择强制网络门**户(Captive Portal)> Web Portal** Customization。"Web门*户自定义"*页面打开:

| Web Portal Customization             |                            |  |  |
|--------------------------------------|----------------------------|--|--|
| Captive Portal Web Locale: Create    |                            |  |  |
| Captive Portal Web Locale Parameters |                            |  |  |
| Web Locale Name:                     | (Range: 1 - 32 Characters) |  |  |
| Captive Portal Instances CiscoNet    |                            |  |  |
| Save                                 |                            |  |  |

步骤2.从强制网络门**户Web区域**下拉列*表中选择创建*,为强制网络门户创建区域设置。如果要 编辑以前的Web区域设置,请从强制网络门户Web区域设置下*拉列表中选*择创建的Web区域 设置,然后跳<u>至步骤6</u>。

| Web Portal Customization             |            |                            |
|--------------------------------------|------------|----------------------------|
| Captive Portal Web Locale: Create    |            |                            |
| Captive Portal Web Locale Parameters |            |                            |
| Web Locale Name:                     |            | (Range: 1 - 32 Characters) |
| Captive Portal Instances             | CiscoNet 🗸 |                            |
| Save                                 |            |                            |

步骤3.在Web区域设置名称字段中输入区*域设置的*名称。名称必须为1-32个字符,且不包含空格。

| Web Portal Customization                               |  |  |
|--------------------------------------------------------|--|--|
| Captive Portal Web Locale: Create                      |  |  |
| Captive Portal Web Locale Parameters                   |  |  |
| Web Locale Name: CiscoLocale Range: 1 - 32 Characters) |  |  |
| Captive Portal Instances CiscoNet                      |  |  |
| Save                                                   |  |  |

步骤4.从强制网络门户实例下拉列表中,选择您要将区域设置与*其关联的强*制网络门户实例。 有关设置强制网络门户实例的信息,请参阅<u>在WAP351和WAP371接入点上配置强制网络门户</u>

| Web Portal Customization             | n                               |  |
|--------------------------------------|---------------------------------|--|
| Captive Portal Web Locale: Create    |                                 |  |
| Captive Portal Web Locale Parameters |                                 |  |
| Web Locale Name: CiscoLo             | cale (Range: 1 - 32 Characters) |  |
| Captive Portal Instances CiscoNet    |                                 |  |
| Save                                 |                                 |  |

步骤5.单击"保**存"**以保存所做的配置。

0

| Web Portal Customization             |             |                            |  |
|--------------------------------------|-------------|----------------------------|--|
| Captive Portal Web Locale: Create    |             |                            |  |
| Captive Portal Web Locale Parameters |             |                            |  |
| Web Locale Name:                     | CiscoLocale | (Range: 1 - 32 Characters) |  |
| Captive Portal Instances             | CiscoNet 🗸  |                            |  |
| Save                                 |             |                            |  |

### <u>系统将显示强制网络门户Web区域</u>设置参数区域,其中包含其他信息:

| Web Portal Customization               |                                  |                                              |
|----------------------------------------|----------------------------------|----------------------------------------------|
| Captive Portal Web Locale: CiscoLocale |                                  |                                              |
| Captive Portal Web Locale Parameters   |                                  |                                              |
| Locale ID:                             | 1                                |                                              |
| Instance Name:                         | CiscoNet                         |                                              |
| Background Image Name:                 | cisco_bkg.jpg V Upload/Delete C  | ustom Image                                  |
| Logo Image Name:                       | cisco_logo.png V Upload/Delete C | ustom Image                                  |
| Foreground Color:                      | #999999                          | (Range: 1 - 32 Characters, Default: #999999) |
| Background Color:                      | #BFBFBF                          | (Range: 1 - 32 Characters, Default: #BFBFBF) |
| Separator:                             | #BFBFBF                          | (Range: 1 - 32 Characters, Default: #BFBFBF) |

#### **注意:**在强制网络门户Web区域设置参数区域中,以下字段将自动生成,无法从此页面编辑:

·区域设置ID — 显示区域设置的序列号

·实例名称 — 显示所选实例的名称

步骤6.从Background Image Name下拉列表中选择强制网络门户背景的图像。

| Web Portal Customization             |                                  |                                              |
|--------------------------------------|----------------------------------|----------------------------------------------|
| Captive Portal Web Locale:           | CiscoLocale 🗸                    |                                              |
| Captive Portal Web Locale Parameters |                                  |                                              |
| Locale ID:                           | 1                                |                                              |
| Instance Name:                       | CiscoNet                         |                                              |
| Background Image Name:               | cisco_bkg.jpg V Upload/Delete C  | Custom Image                                 |
| Logo Image Name:                     | cisco_logo.png V Upload/Delete C | Custom Image                                 |
| Foreground Color:                    | #999999                          | (Range: 1 - 32 Characters, Default: #999999) |
| Background Color:                    | #BFBFBF                          | (Range: 1 - 32 Characters, Default: #BFBFBF) |
| Separator:                           | #BFBFBF                          | (Range: 1 - 32 Characters, Default: #BFBFBF) |

**注意:**如果要上传或从列表中删除图像,请单击"上传/删**除自定义图像"**按钮。有关上传和删除 自定义映像的信息,请参<u>阅上传/删除自定义映像</u>。

| Web Portal Customization               |                                  |                                              |
|----------------------------------------|----------------------------------|----------------------------------------------|
| Captive Portal Web Locale: CiscoLocale |                                  |                                              |
| Captive Portal Web Locale Parameters   |                                  |                                              |
| Locale ID:                             | 1                                |                                              |
| Instance Name:                         | CiscoNet                         |                                              |
| Background Image Name:                 | cisco_bkg.jpg VUpload/Delete C   | ustom Image                                  |
| Logo Image Name:                       | cisco_logo.png V Upload/Delete C | ustom Image                                  |
| Foreground Color:                      | #999999                          | (Range: 1 - 32 Characters, Default: #999999) |
| Background Color:                      | #BFBFBF                          | (Range: 1 - 32 Characters, Default: #BFBFBF) |
| Separator:                             | #BFBFBF                          | (Range: 1 - 32 Characters, Default: #BFBFBF) |

步骤7.从Logo Image Name下拉列表中为徽标选择图像。

| Web Portal Customization             |                  |                                              |
|--------------------------------------|------------------|----------------------------------------------|
| Captive Portal Web Locale:           | CiscoLocale 🗸    |                                              |
| Captive Portal Web Locale Parameters |                  |                                              |
| Locale ID:                           | 1                |                                              |
| Instance Name:                       | CiscoNet         |                                              |
| Background Image Name:               | cisco_bkg.jpg 🗸  | Upload/Delete Custom Image                   |
| Logo Image Name:                     | cisco_logo.png 🗸 | Upload/Delete Custom Image                   |
| Foreground Color:                    | #999999          | (Range: 1 - 32 Characters, Default: #999999) |
| Background Color:                    | #BFBFBF          | (Range: 1 - 32 Characters, Default: #BFBFBF) |
| Separator:                           | #BFBFBF          | (Range: 1 - 32 Characters, Default: #BFBFBF) |

**注意:**如果要上传或从列表中删除图像,请单击"上传/删除自**定义图像"按**钮。有关上传和删除 自定义映像的信息,请参<u>阅上传/删除自定义映像</u>。

| Web Portal Customization               |                                 |                                              |
|----------------------------------------|---------------------------------|----------------------------------------------|
| Captive Portal Web Locale: CiscoLocale |                                 |                                              |
| Captive Portal Web Locale Parameters   |                                 |                                              |
| Locale ID:                             | 1                               |                                              |
| Instance Name:                         | CiscoNet                        |                                              |
| Background Image Name:                 | cisco_bkg.jpg V Upload/Delete C | ustom Image                                  |
| Logo Image Name:                       | cisco_logo.png VUpload/Delete C | ustom Image                                  |
| Foreground Color:                      | #999999                         | (Range: 1 - 32 Characters, Default: #999999) |
| Background Color:                      | #BFBFBF                         | (Range: 1 - 32 Characters, Default: #BFBFBF) |
| Separator:                             | #BFBFBF                         | (Range: 1 - 32 Characters, Default: #BFBFBF) |

步骤8.在"前景颜色"字段中输入前景颜色的HTML代码。代码采用6位十六进制格式。

| Web Portal Customization               |                                   |                                              |
|----------------------------------------|-----------------------------------|----------------------------------------------|
| Captive Portal Web Locale: CiscoLocale |                                   |                                              |
| Captive Portal Web Locale Parameters   |                                   |                                              |
| Locale ID:                             | 1                                 |                                              |
| Instance Name:                         | CiscoNet                          |                                              |
| Background Image Name:                 | cisco_bkg.jpg V Upload/Delete Cu  | stom Image                                   |
| Logo Image Name:                       | cisco_logo.png V Upload/Delete Cu | stom Image                                   |
| Foreground Color:                      | #999999                           | (Range: 1 - 32 Characters, Default: #999999) |
| Background Color:                      | #BFBFBF                           | (Range: 1 - 32 Characters, Default: #BFBFBF) |
| Separator:                             | #BFBFBF                           | (Range: 1 - 32 Characters, Default: #BFBFBF) |

**注意:**有关Web颜色格式的详细信息,请参<u>阅此</u>页。

**注意:**为了帮助使用基于调色板的GUI生成十六进制HTML颜色代码,您可以参<u>阅此</u>页。 步骤9.在"背景颜色"字段中输入背景*颜色的HTML*代码。代码采用6位十六进制格式。

| Web Portal Customization               |                                  |                                              |
|----------------------------------------|----------------------------------|----------------------------------------------|
| Captive Portal Web Locale: CiscoLocale |                                  |                                              |
| Captive Portal Web Locale Parameters   |                                  |                                              |
| Locale ID:                             | 1                                |                                              |
| Instance Name:                         | CiscoNet                         |                                              |
| Background Image Name:                 | cisco_bkg.jpg V Upload/Delete C  | ustom Image                                  |
| Logo Image Name:                       | cisco_logo.png V Upload/Delete C | ustom Image                                  |
| Foreground Color:                      | #999999                          | (Range: 1 - 32 Characters, Default: #999999) |
| Background Color:                      | #BFBFBF                          | (Range: 1 - 32 Characters, Default: #BFBFBF) |
| Separator:                             | #BFBFBF                          | (Range: 1 - 32 Characters, Default: #BFBFBF) |

步骤10.在"分隔符"字段中输入分隔符颜色的HTML代码(将标题与正文页分开的行)。代码采用 6位十六进制格式。

| Foreground Color: | #999999             | (Range: 1 - 32 Characters, Default: #999999) |
|-------------------|---------------------|----------------------------------------------|
| Background Color: | #BFBFBF             | (Range: 1 - 32 Characters, Default: #BFBFBF) |
| Separator:        | #BFBFBF             | (Range: 1 - 32 Characters, Default: #BFBFBF) |
| Locale Label:     | English             | (Range: 1 - 32 Characters, Default: English) |
| Locale:           | en                  | (Range: 1 - 32 Characters, Default: en)      |
| Account Image:    | login_key.jpg 🗸 Upl | oad/Delete Custom Image                      |
| Account Label:    | Enter your Username | (Range: 1 - 32 Characters)                   |
| User Label:       | Username:           | (Range: 1 - 32 Characters)                   |
| Password Label:   | Password:           | (Range: 1 - 64 Characters)                   |

#### 步骤11.在区域设置标签字段中输入描述区域设置的标签。默认为英语。

| Foreground Color: | #999999              | (Range: 1 - 32 Characters, Default: #999999) |
|-------------------|----------------------|----------------------------------------------|
| Background Color: | #BFBFBF              | (Range: 1 - 32 Characters, Default: #BFBFBF) |
| Separator:        | #BFBFBF              | (Range: 1 - 32 Characters, Default: #BFBFBF) |
| Locale Label:     | English              | (Range: 1 - 32 Characters, Default: English) |
| Locale:           | en                   | (Range: 1 - 32 Characters, Default: en)      |
| Account Image:    | login_key.jpg 🗸 Uplo | ad/Delete Custom Image                       |
| Account Label:    | Enter your Username  | (Range: 1 - 32 Characters)                   |
| User Label:       | Username:            | (Range: 1 - 32 Characters)                   |
| Password Label:   | Password:            | (Range: 1 - 64 Characters)                   |

### 步骤12.在区域设置字段中输入区域设置的缩写。默认值为en。

| Foreground Color: | #999999             | (Range: 1 - 32 Characters, Default: #999999) |
|-------------------|---------------------|----------------------------------------------|
| Background Color: | #BFBFBF             | (Range: 1 - 32 Characters, Default: #BFBFBF) |
| Separator:        | #BFBFBF             | (Range: 1 - 32 Characters, Default: #BFBFBF) |
| Locale Label:     | English             | (Range: 1 - 32 Characters, Default: English) |
| Locale:           | en                  | (Range: 1 - 32 Characters, Default: en)      |
| Account Image:    | login_key.jpg 🗸 Upl | load/Delete Custom Image                     |
| Account Label:    | Enter your Username | (Range: 1 - 32 Characters)                   |
| User Label:       | Username:           | (Range: 1 - 32 Characters)                   |
| Password Label:   | Password:           | (Range: 1 - 64 Characters)                   |

步骤13.从"帐户映像"下拉列表中,选择要在登录字段上方描述经过身份验证的登录的映像。

| Foreground Color: | #999999              | (Range: 1 - 32 Characters, Default: #999999) |
|-------------------|----------------------|----------------------------------------------|
| Background Color: | #BFBFBF              | (Range: 1 - 32 Characters, Default: #BFBFBF) |
| Separator:        | #BFBFBF              | (Range: 1 - 32 Characters, Default: #BFBFBF) |
| Locale Label:     | English              | (Range: 1 - 32 Characters, Default: English) |
| Locale:           | en                   | (Range: 1 - 32 Characters, Default: en)      |
| Account Image:    | login_key.jpg 🗸 Uplo | ad/Delete Custom Image                       |
| Account Label:    | Enter your Username  | (Range: 1 - 32 Characters)                   |
| User Label:       | Username:            | (Range: 1 - 32 Characters)                   |
| Password Label:   | Password:            | (Range: 1 - 64 Characters)                   |

#### **注意:**如果要上传或从列表中删除图像,请单击"上传/删除自**定义图像"按**钮。有关上传和删除 自定义映像的信息,请参<u>阅上传/删除自定义映像</u>。

| Foreground Color: | #999999             | (Range: 1 - 32 Characters, Default: #999999) |
|-------------------|---------------------|----------------------------------------------|
| Background Color: | #BFBFBF             | (Range: 1 - 32 Characters, Default: #BFBFBF) |
| Separator:        | #BFBFBF             | (Range: 1 - 32 Characters, Default: #BFBFBF) |
| Locale Label:     | English             | (Range: 1 - 32 Characters, Default: English) |
| Locale:           | en                  | (Range: 1 - 32 Characters, Default: en)      |
| Account Image:    | login_key.jpg 🗸 Upl | load/Delete Custom Image                     |
| Account Label:    | Enter your Username | (Range: 1 - 32 Characters)                   |
| User Label:       | Username:           | (Range: 1 - 32 Characters)                   |
| Password Label:   | Password:           | (Range: 1 - 64 Characters)                   |

#### 步骤14.输入文本,该文本向用户提供在"帐户标签"字段中输入用户名的说明。

| Foreground Color: | #999999                         |              | (Range: 1 - 32 Characters, Default: #999999) |
|-------------------|---------------------------------|--------------|----------------------------------------------|
| Background Color: | #BFBFBF                         |              | (Range: 1 - 32 Characters, Default: #BFBFBF) |
| Separator:        | #BFBFBF                         |              | (Range: 1 - 32 Characters, Default: #BFBFBF) |
| Locale Label:     | English                         |              | (Range: 1 - 32 Characters, Default: English) |
| Locale:           | en                              |              | (Range: 1 - 32 Characters, Default: en)      |
| Account Image:    | login_key.jpg 🗸 Uplo            | ad/Delete Cu | stom Image                                   |
| Account Label:    | Enter your Username (Range: 1 - |              | 32 Characters)                               |
| User Label:       | Username: (Range: 1 -           |              | 32 Characters)                               |
| Password Label:   | Password: (Range: 1 -           |              | 64 Characters)                               |

#### 步骤15.在"用户标签"字段中输入文本以标记用户名。

| Foreground Color: | #999999                       | (Range: 1 - 32 Characters, Default: #999999) |
|-------------------|-------------------------------|----------------------------------------------|
| Background Color: | #BFBFBF                       | (Range: 1 - 32 Characters, Default: #BFBFBF) |
| Separator:        | #BFBFBF                       | (Range: 1 - 32 Characters, Default: #BFBFBF) |
| Locale Label:     | English                       | (Range: 1 - 32 Characters, Default: English) |
| Locale:           | en                            | (Range: 1 - 32 Characters, Default: en)      |
| Account Image:    | login_key.jpg V Upload/Delete | Custom Image                                 |
| Account Label:    | Enter your Username (Range: 1 | - 32 Characters)                             |
| User Label:       | Username: (Range: 1           | - 32 Characters)                             |
| Password Label:   | Password: (Range: 1           | - 64 Characters)                             |

### 步骤16.在"密码标签"字段中输入文本以标记用户密码文本。

| User Label:      | Username:                 | (Range: 1 - 32 Characters)                                              |
|------------------|---------------------------|-------------------------------------------------------------------------|
| Password Label:  | Password:                 | Range: 1 - 64 Characters)                                               |
| Button Label:    | Connect                   | (Range: 2 - 32 Characters, Default: Connect)                            |
|                  | 'MS UI Gothic', arial, sa | ns-serif                                                                |
| Easte:           |                           |                                                                         |
| Tonta.           |                           |                                                                         |
|                  |                           | (Range: 1 - 512 Characters, Default: 'MS UI Gothic', arial, sans-serif) |
|                  | Captive Portal            |                                                                         |
| Browser Title:   |                           |                                                                         |
|                  |                           |                                                                         |
|                  |                           | (Range: 1 - 128 Characters, Default: Captive Portal)                    |
|                  | Welcome to the Wireles    | ss Network                                                              |
| Browser Content: |                           |                                                                         |
|                  |                           |                                                                         |
|                  |                           | (Range: 1 - 128 Characters, Default: Welcome to the Wireless Network)   |

#### 步骤17.在"按钮标签"字段中输入文本以标记用于提交用户名和密码信息的按钮。

| User Label:      | Username:                    | (Range: 1 - 32 Characters)   |                                                                       |
|------------------|------------------------------|------------------------------|-----------------------------------------------------------------------|
| Password Label:  | Password:                    | (Range: 1 - 64 Characters)   |                                                                       |
| Button Label:    | Connect                      | Range: 2 - 32 Characters, De | efault: Connect)                                                      |
|                  | 'MS UI Gothic', arial, sans- | serif                        |                                                                       |
| Fonts:           |                              |                              |                                                                       |
|                  |                              |                              | (Ranne: 1 - 512 Characters Default: 'MS III Gothic' arial sans-serif) |
|                  | Captive Portal               |                              |                                                                       |
| Browser Title:   |                              |                              |                                                                       |
| Drowser file.    |                              |                              |                                                                       |
|                  |                              |                              | (Range: 1 - 128 Characters, Default: Captive Portal)                  |
|                  | Welcome to the Wireless I    | Network                      |                                                                       |
| Browser Content: |                              |                              |                                                                       |
|                  |                              |                              | (Range: 1 - 128 Characters, Default: Welcome to the Wireless Network) |

步骤18.在"字体"(Fonts)字段中,在强制网络门户页面上输入要用于所有文本的字*体名*称。可 以输入多个字体名称,每个字体名称用逗号分隔。如果客户端系统上没有第一种字体,则使用 下一种字体,依此类推。对于带空格的字体名称,整个名称必须用单引号括起来。

| User Label:      | Username:                    | (Range: 1 - 32 Characters)    |                                                                        |
|------------------|------------------------------|-------------------------------|------------------------------------------------------------------------|
| Password Label:  | Password:                    | (Range: 1 - 64 Characters)    |                                                                        |
| Button Label:    | Connect                      | (Range: 2 - 32 Characters, De | fault: Connect)                                                        |
| Fonts:           | 'MS UI Gothic', arial, sans- | serif                         | Range: 1 - 512 Characters, Default: 'MS UI Gothic', arial, sans-serif) |
| Browser Title:   | Captive Portal               |                               | (Range: 1 - 128 Characters, Default: Captive Portal)                   |
| Browser Content: | Welcome to the Wireless N    | letwork                       | (Range: 1 - 128 Characters, Default: Welcome to the Wireless Network)  |

#### 步骤19.在"浏览器标题"字段中输入要在浏览器窗口标题栏中显示的文本。

| User Label:      | Username:                      | (Range: 1 - 32 Characters)   |                                                                         |
|------------------|--------------------------------|------------------------------|-------------------------------------------------------------------------|
| Password Label:  | Password:                      | (Range: 1 - 64 Characters)   |                                                                         |
| Button Label:    | Connect                        | (Range: 2 - 32 Characters, D | efault: Connect)                                                        |
|                  | 'MS UI Gothic', arial, sans-se | erif                         |                                                                         |
| Fonts:           |                                |                              |                                                                         |
|                  |                                |                              |                                                                         |
|                  |                                |                              | (Range: 1 - 512 Characters, Default: 'MS UI Gothic', arial, sans-serif) |
| Browser Title    | Captive Portal                 |                              |                                                                         |
| browser file.    |                                |                              |                                                                         |
| l l              |                                |                              | (Range: 1 - 128 Characters, Default: Captive Portal)                    |
|                  | Welcome to the Wireless Ne     | etwork                       |                                                                         |
| Browner Content: |                                |                              |                                                                         |
| browser content. |                                |                              |                                                                         |
|                  |                                |                              | (Range: 1 - 128 Characters, Default: Welcome to the Wireless Network)   |

#### 步骤20.在"浏览器内容"字段中输入徽标图像右侧显示的欢迎文本。

| Browser Content:       | Welcome to the Wireless Network                                                      |                                                                                                    |
|------------------------|--------------------------------------------------------------------------------------|----------------------------------------------------------------------------------------------------|
| Content:               | To start using this service, enter your credentials and click the<br>connect button. | (Range: 1 - 128 Characters, Default: Welcome to the Wireless Network)<br>(Range: 1 - 256 Characters, Default: To start using this service, enter your credentia |
| Acceptance Use Policy: | Acceptance Use Policy.                                                               | (Range: 1 - 4096 Characters, Default: Acceptance Use Policy.)                                                                                                   |

步骤21.在"内容"字段的用户名和密码文本框中输入说明性文本,供用户显示。

| Browser Content:       | Welcome to the Wireless Network                                                      |                                                                                        |
|------------------------|--------------------------------------------------------------------------------------|----------------------------------------------------------------------------------------|
|                        |                                                                                      | (Range: 1 - 128 Characters, Default: Welcome to the Wireless Network)                  |
| Content:               | To start using this service, enter your credentials and click the<br>connect button. | (Range: 1 - 256 Characters, Default: To start using this service, enter your credentia |
|                        | Acceptance Use Policy.                                                               |                                                                                        |
| Acceptance Use Policy: |                                                                                      |                                                                                        |
|                        |                                                                                      | (Range: 1 - 4096 Characters, Default: Acceptance Use Policy.)                          |

步骤22.在"接受使用策略"字段中输入用户必须接受的登录条件。

| Acceptance Use Policy: | Acceptance Use Policy.                                       |                                                                     |
|------------------------|--------------------------------------------------------------|---------------------------------------------------------------------|
|                        | Charle have to indicate that you have read and accorded the  | (Range: 1 - 4096 Characters, Default: Acceptance Use Policy.)       |
| Accept Label:          | Acceptance Use Policy.                                       |                                                                     |
|                        | Forer: You must asknowledge the Assertance Use Reliev before | (Range: 1 - 128 Characters, Default: Check here to indicate that yo |
| No Accept Text:        | connecting!                                                  |                                                                     |
|                        |                                                              | (Range: 1 - 128 Characters, Default: Error: You must acknowledge    |

步骤23.输入文本,提示用户选中复选框以接受"接受使用策略"(Accept Use Policy)和"接*受标 签"(Accept* Label)字段。

|      |                    | Acceptance Use Policy.                                                               |                                                                     |
|------|--------------------|--------------------------------------------------------------------------------------|---------------------------------------------------------------------|
| Acce | ptance Use Policy: |                                                                                      |                                                                     |
|      |                    |                                                                                      | (Range: 1 - 4096 Characters, Default: Acceptance Use Policy.)       |
| Acce | ept Label:         | Check here to indicate that you have read and accepted the<br>Acceptance Use Policy. |                                                                     |
|      |                    |                                                                                      | (Range: 1 - 128 Characters, Default: Check here to indicate that yo |
| No.4 | anant Tauti        | Error: You must acknowledge the Acceptance Use Policy before<br>connecting!          |                                                                     |
| NOA  | ccept text.        |                                                                                      |                                                                     |
|      |                    |                                                                                      | (Range: 1 - 128 Characters, Default: Error: You must acknowledge    |

步骤24.在"不接受文本"字段中,输入用户不接受"接受使用策略"并尝试登录时显示的文本。

| No Accept Text:        | Error: You must acknowledge the Acceptance Use Policy before<br>connecting! | (Range: 1 - 128 Characters, Default: Error: You must acknowledge the Acceptanc      |
|------------------------|-----------------------------------------------------------------------------|-------------------------------------------------------------------------------------|
| Work In Progress Text: | Connecting, please be patient                                               | (Range: 1 - 128 Characters, Default: Connecting, please be patient)                 |
| Denied Text:           | Error: Invalid Credentials, please try again!                               | (Range: 1 - 128 Characters, Default: Error: Invalid Credentials, please try again!) |

### 步骤25.在"正在进行中的文本"字段中,输入用户等待身份验证时显示的文本。

| No Accept Text:        | Error: You must acknowledge the Acceptance Use Policy before<br>connecting! |                                                                                     |
|------------------------|-----------------------------------------------------------------------------|-------------------------------------------------------------------------------------|
|                        |                                                                             | (Range: 1 - 128 Characters, Default: Error: You must acknowledge the Acceptanc      |
| Work In Progress Text: | Connecting, please be patient                                               | (Range: 1 - 128 Characters, Default: Connecting, please be patient)                 |
| Denied Text:           | Error: Invalid Credentials, please try again!                               | (Range: 1 - 128 Characters, Default: Error: Invalid Credentials, please try again!) |

#### 步骤26.在"拒绝文本"字段中,输入当用户身份验证失败时显示的文本。

| Denied Text:     | Error: Invalid Credentials, please try again!        | (Range: 1 - 128 Characters, Default: Error: Invalid Credentials, please try again!) |
|------------------|------------------------------------------------------|-------------------------------------------------------------------------------------|
| Welcome Title:   | Congratulations!                                     | (Range: 1 - 128 Characters, Default: Congratulations!)                              |
| Welcome Content: | You are now authorized and connected to the network. | (Range: 1 - 256 Characters, Default: You are now authorized and connected to t      |
| Delete Locale:   |                                                      |                                                                                     |
| Save Preview     | -                                                    |                                                                                     |

步骤27.在"欢迎标题"字段中,输入用户成功通过身份验证后显示的文本。

|                  | Error: Invalid Credentials, please try again!        |                                                                                   |
|------------------|------------------------------------------------------|-----------------------------------------------------------------------------------|
| Denied Text:     |                                                      |                                                                                   |
|                  |                                                      | (Dance 1 128 Charactere Default Error: Invelid Credentiale please to again)       |
|                  | Congratulations!                                     | (Range, 1 - 120 characters, Donain, Error, invalid orodonians, piedos aly again;) |
| Malaana Tila.    |                                                      |                                                                                   |
| weicome ritie:   |                                                      |                                                                                   |
|                  |                                                      | (Range: 1 - 128 Characters, Default: Congratulations!)                            |
|                  | You are now authorized and connected to the network. |                                                                                   |
| Welcome Content: |                                                      |                                                                                   |
|                  |                                                      | (Range: 1 - 256 Characters, Default: You are now authorized and connected to th   |
| Delete Locale:   |                                                      |                                                                                   |
|                  |                                                      |                                                                                   |
| Save Preview     | -                                                    |                                                                                   |

#### 步骤28.在"欢迎内容"字段中,输入指示用户何时连接到网络的文本。

|                  | Error: Invalid Credentials, please try again!        |                                                                                     |
|------------------|------------------------------------------------------|-------------------------------------------------------------------------------------|
| Denied Text:     |                                                      |                                                                                     |
|                  |                                                      |                                                                                     |
|                  |                                                      | (Range: 1 - 128 Characters, Default: Error: Invalid Credentials, please try again!) |
|                  | Congratulations!                                     |                                                                                     |
|                  |                                                      |                                                                                     |
| Welcome Title:   |                                                      |                                                                                     |
|                  |                                                      |                                                                                     |
|                  |                                                      | (Range: 1 - 128 Characters, Default: Congratulations!)                              |
|                  | You are now authorized and connected to the network. |                                                                                     |
|                  |                                                      |                                                                                     |
| Welcome Content: |                                                      |                                                                                     |
|                  |                                                      |                                                                                     |
|                  |                                                      | (Range: 1 - 256 Characters, Default: You are now authorized and connected to the    |
| Delete Locale:   |                                                      |                                                                                     |
|                  |                                                      |                                                                                     |
| Save Preview     |                                                      |                                                                                     |
| Save Pieview.    |                                                      |                                                                                     |

### 步骤29.(可选)如果要删除当前本地配置,请选中*删除区域*复选框。

|                  | Error: Invalid Credentials, please try again!        |                                                                                     |
|------------------|------------------------------------------------------|-------------------------------------------------------------------------------------|
| Denied Text:     |                                                      |                                                                                     |
|                  |                                                      | (Range: 1 - 128 Characters, Default: Error: Invalid Credentials, please try again!) |
|                  | Congratulations!                                     | -                                                                                   |
| Welcome Title:   |                                                      |                                                                                     |
|                  |                                                      | (Range: 1 - 128 Characters, Default: Congratulations!)                              |
|                  | You are now authorized and connected to the network. |                                                                                     |
| Welcome Content: |                                                      |                                                                                     |
|                  |                                                      | (Ranne: 1 - 256 Characters, Default: You are now authorized and connected to the    |
| Delete Locale:   |                                                      |                                                                                     |
| Save Preview.    | ч.                                                   |                                                                                     |

步骤30.单击Save保存所有配置。

|                  | Error: Invalid Credentials, please try again!        |                                                                                      |
|------------------|------------------------------------------------------|--------------------------------------------------------------------------------------|
| Denied Text:     |                                                      |                                                                                      |
|                  |                                                      | /Dance: 1 128 Charactere Default: Error: Invalid Credentiale please to ansini)       |
|                  |                                                      | (Range, 1 - 120 Gharacters, Deradii, Error, invalid credentials, please if y again;) |
|                  | Congratulations!                                     |                                                                                      |
| Molecce Title    |                                                      |                                                                                      |
| vveicome little: |                                                      |                                                                                      |
|                  |                                                      | (Range: 1 - 128 Characters, Default: Congratulations!)                               |
|                  |                                                      |                                                                                      |
|                  | You are now authorized and connected to the network. |                                                                                      |
| Welcome Content: |                                                      |                                                                                      |
| Welcome content. |                                                      |                                                                                      |
|                  |                                                      | (Range: 1 - 256 Characters, Default: You are now authorized and connected to th      |
| Delete Levels    |                                                      |                                                                                      |
| Delete Locale:   |                                                      |                                                                                      |
|                  |                                                      |                                                                                      |
| Save Preview     |                                                      |                                                                                      |

#### 步骤31.(可选)如果要预览进行的本地配置,请单击**预览**。

|                  | Error: Invalid Credentials, please try again!        |                                                                                     |
|------------------|------------------------------------------------------|-------------------------------------------------------------------------------------|
| Denied Text:     |                                                      | (Range: 1 - 128 Characters, Default: Error: Invalid Credentials, please try again!) |
|                  | Congratulations!                                     |                                                                                     |
| Welcome Title:   |                                                      | (Range: 1 - 128 Characters, Default: Congratulations!)                              |
|                  | You are now authorized and connected to the network. |                                                                                     |
| Welcome Content: |                                                      | (Danas: 1, 356 Characters, Default: You are now authorized and connected to t       |
| Delete Locale:   |                                                      | (range, 1 - 200 characters, persuit, 1 où are now authorized and connected to t     |
| Save Preview.    |                                                      |                                                                                     |

#### 系统将打开"强制网络门户Web区域设置Web区域设置参数预览"页:

| Captive Portal Web Locale Parameters Preview                                            |                                                                          |
|-----------------------------------------------------------------------------------------|--------------------------------------------------------------------------|
| CISCO Welcome to the Wireless Network                                                   |                                                                          |
| Enter your Username                                                                     | Acceptance Use Policy.                                                   |
| Username:                                                                               | Check here to indicate that you have accepted the Acceptance Use Policy. |
| To start using this service, enter your<br>credentials and click the connect<br>button. |                                                                          |
|                                                                                         |                                                                          |

**注意:**预览显示已保存到启动配置的文本和图像。如果进行更改,请单击"保存",然后单击"预

#### 览"查看更改。

### 上传/删除自定义映像

您可以使用自己的徽标和图像自定义强制网络门户页面。最多可将18个自定义映像上传到设备(假设6个已配置区域,每个区域有3个映像)。

步骤1.单击强制网络门**户Web区域设置参**数页面中*的上传/删除自定义映*像按钮。"Web门*户自定义映像*"页打开:

| Web Portal Custom Image  |        |  |
|--------------------------|--------|--|
| Upload Web Custom Image: | Browse |  |
| Upload                   |        |  |
| Delete Web Custom Image: |        |  |
| Delete                   |        |  |
| Back                     |        |  |

步骤2.如果要从计算机上传要使用的映像,请在"上传Web自定义映像"字**段中**单击"*浏览"。*如果要删除图像,请跳至<u>步骤4</u>。

| Web Portal Custom Image  |              |  |
|--------------------------|--------------|--|
| Upload Web Custom Image: | Browse       |  |
|                          | Upload       |  |
| Delete Web Custom Image: | $\checkmark$ |  |
|                          | Delete       |  |
| Back                     |              |  |

**注意:**图像必须为5千字节或更小,并且必须是GIF或JPEG格式文件。调整图像大小以适合指 定的尺寸。为了获得最佳外观,您的徽标和帐户图像应与下面列出的默认图像尺寸成类似比例 :

·背景 — 10 x 800像素

·徽标 — 168 x 78像素

·账户 — 295 x 55像素

步骤3.单击Upload将映像上传到WAP设备。

| Web Portal Custom Image                   |        |
|-------------------------------------------|--------|
| Upload Web Custom Image: C:\image_001.gif | Browse |
| Upload                                    |        |
| Delete Web Custom Image:                  |        |
| Delete                                    |        |
| Back                                      |        |

<u>步骤4</u>.如果要删除映像,请从删除Web自定义映像下拉列表中选*择要删除*的文件。否则,请跳 至<u>步骤6</u>。

| Web Portal Custom Image  |                         |        |
|--------------------------|-------------------------|--------|
| Upload Web Custom Image: | Upload                  | Browse |
| Delete Web Custom Image: | image_001.gif<br>Delete |        |
| Back                     |                         |        |

步骤5.单击Delete从WAP设备删除所选文件。

| Web Portal Custom Image                            |        |  |
|----------------------------------------------------|--------|--|
| Upload Web Custom Image:                           | Browse |  |
| Upload                                             |        |  |
| Delete Web Custom Image: image_001.gif V<br>Delete |        |  |
| Back                                               |        |  |

**注意:**删除当前使用的映像会将Web自定义页面的部分重置为默认值。 步骤6.单击"上一步"返回*到Web门户自*定义页。

| Web Portal Custom Image  |              |        |
|--------------------------|--------------|--------|
| Upload Web Custom Image: |              | Browse |
|                          | Upload       |        |
| Delete Web Custom Image: | $\checkmark$ |        |
|                          | Delete       |        |
| Back                     |              |        |

步骤7.要继续编辑区域设置,您需要再次从强制网络门户Web区域*设置下拉列*表中选择该区域 设置。

| Web Portal Customization             |                       |                            |
|--------------------------------------|-----------------------|----------------------------|
| Captive Portal Web Locale            | Create<br>CiscoLocale |                            |
| Captive Portal Web Locale Parameters |                       |                            |
| Web Locale Name:                     |                       | (Range: 1 - 32 Characters) |
| Captive Portal Instances             | CiscoNet 🗸            |                            |
| Save                                 |                       |                            |

可以单击此处返回区域设置参数部分。